# **Premium Bolt TV APP install instructions:**

How to Install FileLinked on Android device.

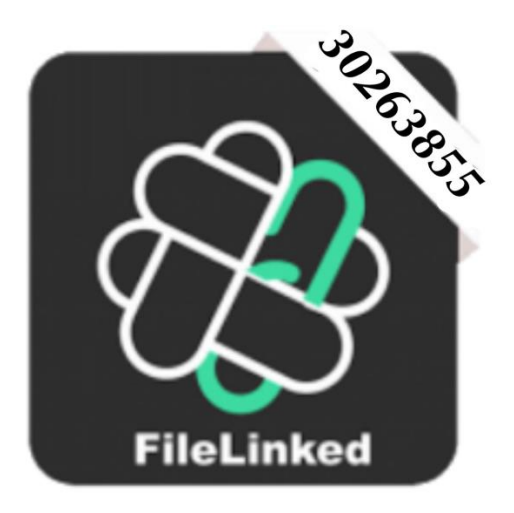

If you already have the downloader app installed go to step 8.

If you already have the Filelinked app installed go to step 14.

Using FileLinked app will enable you to install multiple apps at once. Saving you time typing in multiple links

Because FileLinked has been removed from Google Play, it must be Side Loaded onto your Android device.

To do so requires the installation of the application "Downloader" which will enable us to install FileLinked app with ease.

Follow the step by step instructions below to learn how to install Downloader and FileLinked app on Android device.

How to Install downloader and FileLinked on Android device.

**1. From the Main Menu scroll left and select red circle "Apps" button.** 

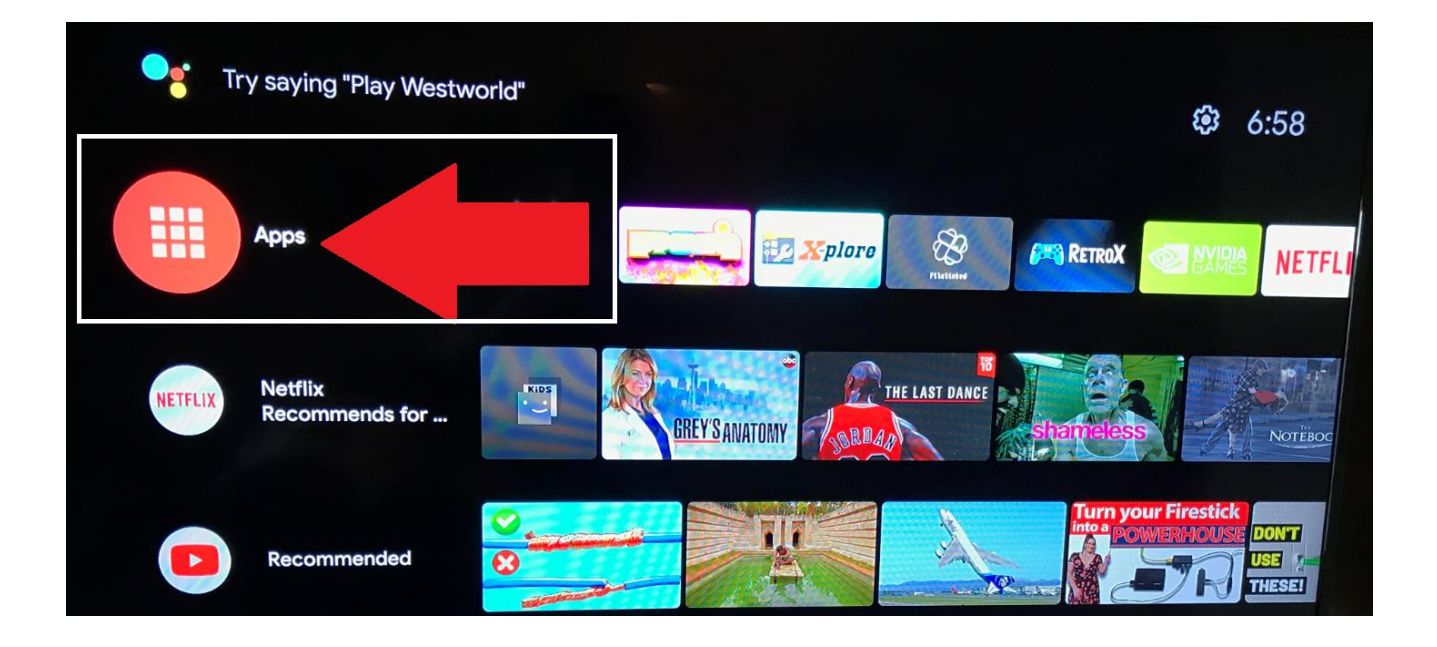

## 2. Now select "Get more apps".

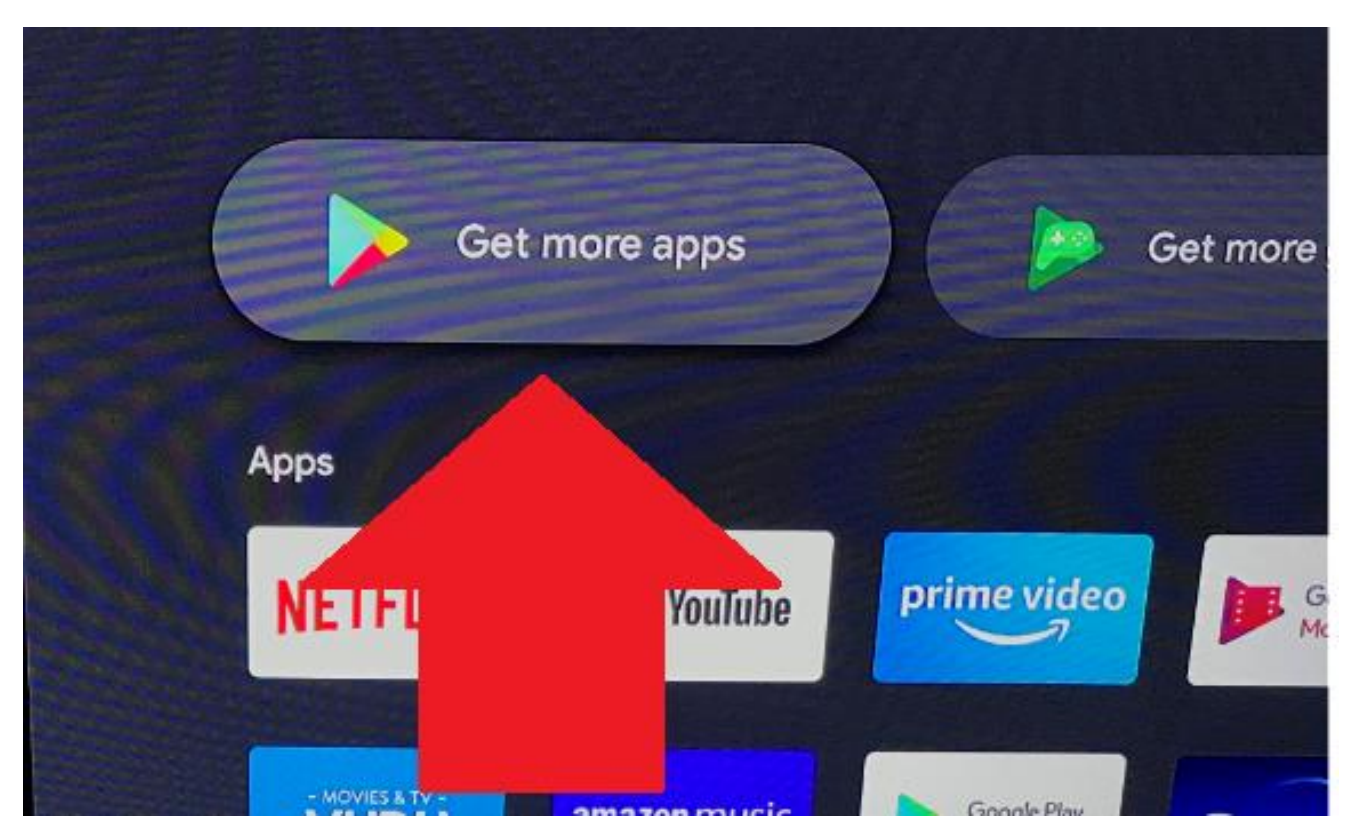

**3.** On the Top right select the search option icon.

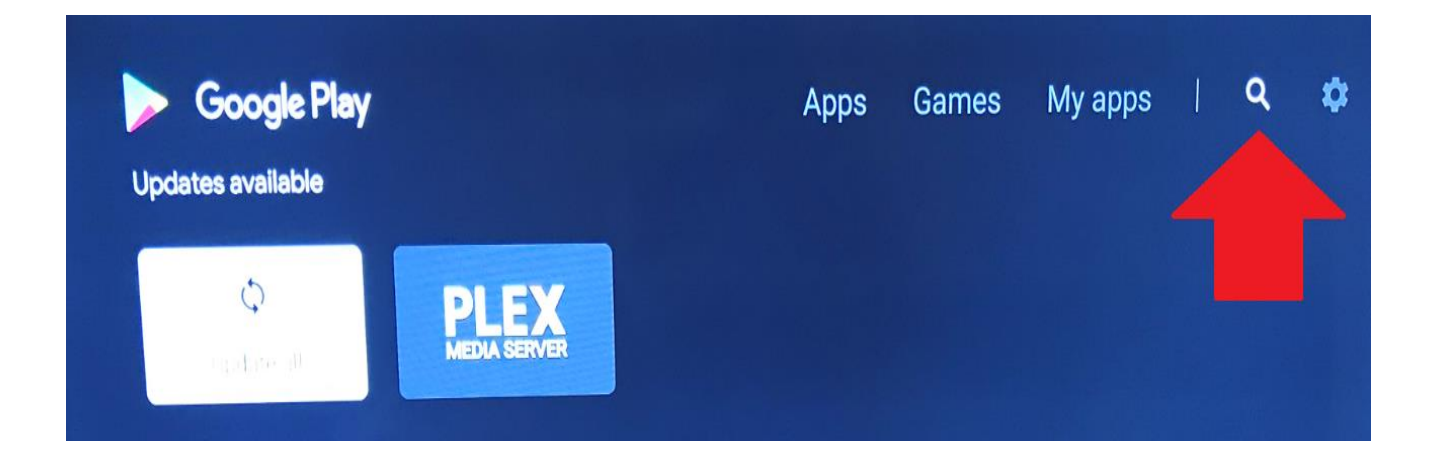

4. Click on "search box" and keyboard will appear TYPE in "AFT" and orange

downloader app will appear. On your remote arrow back once and select Downloader.

| Q aft      |                  | >                |                  |                  |                  |                  |                  |             |             |                    |                                     |        |
|------------|------------------|------------------|------------------|------------------|------------------|------------------|------------------|-------------|-------------|--------------------|-------------------------------------|--------|
| Downloader | Puttos           |                  |                  | -                |                  |                  |                  |             | 5           | an<br>Spec<br>WiFi | <b>aliti</b><br>ad Test<br>Analyzer |        |
|            | 1<br>q<br>a<br>z | 2<br>w<br>s<br>x | 3<br>e<br>d<br>c | 4<br>r<br>f<br>v | 5<br>t<br>g<br>b | 6<br>y<br>h<br>n | 7<br>u<br>j<br>m | 8<br>i<br>k | 9<br>0<br>1 | 0<br>p<br>-        | ×<br>@<br>&<br>?                    | SEARCH |

### 5. Now select "INSTALL" button and file will begin to download.

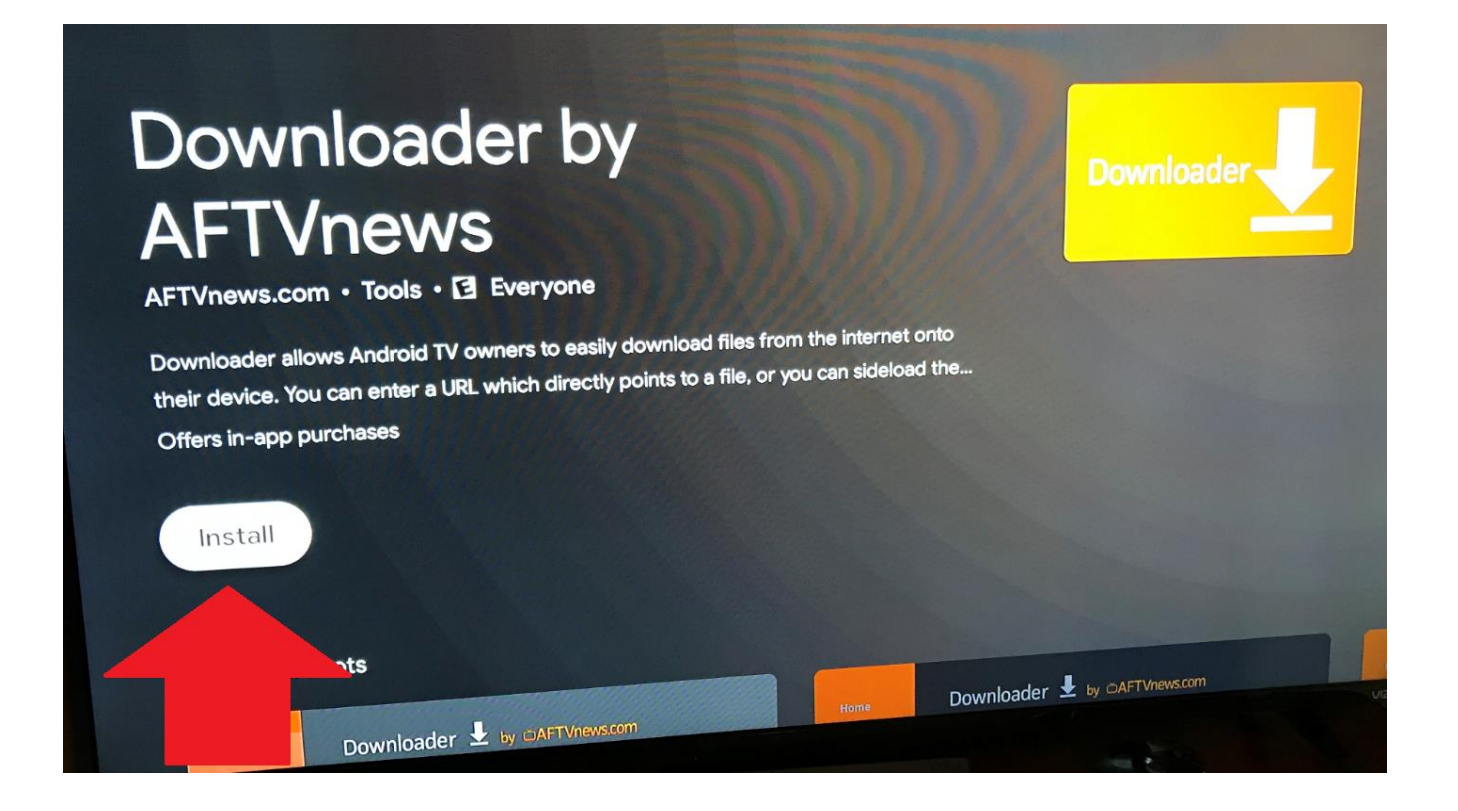

6. Now Select "OPEN" button and "MUST" allow downloader to access photos, media and files on your device.

(NO RISK INVOLVED)

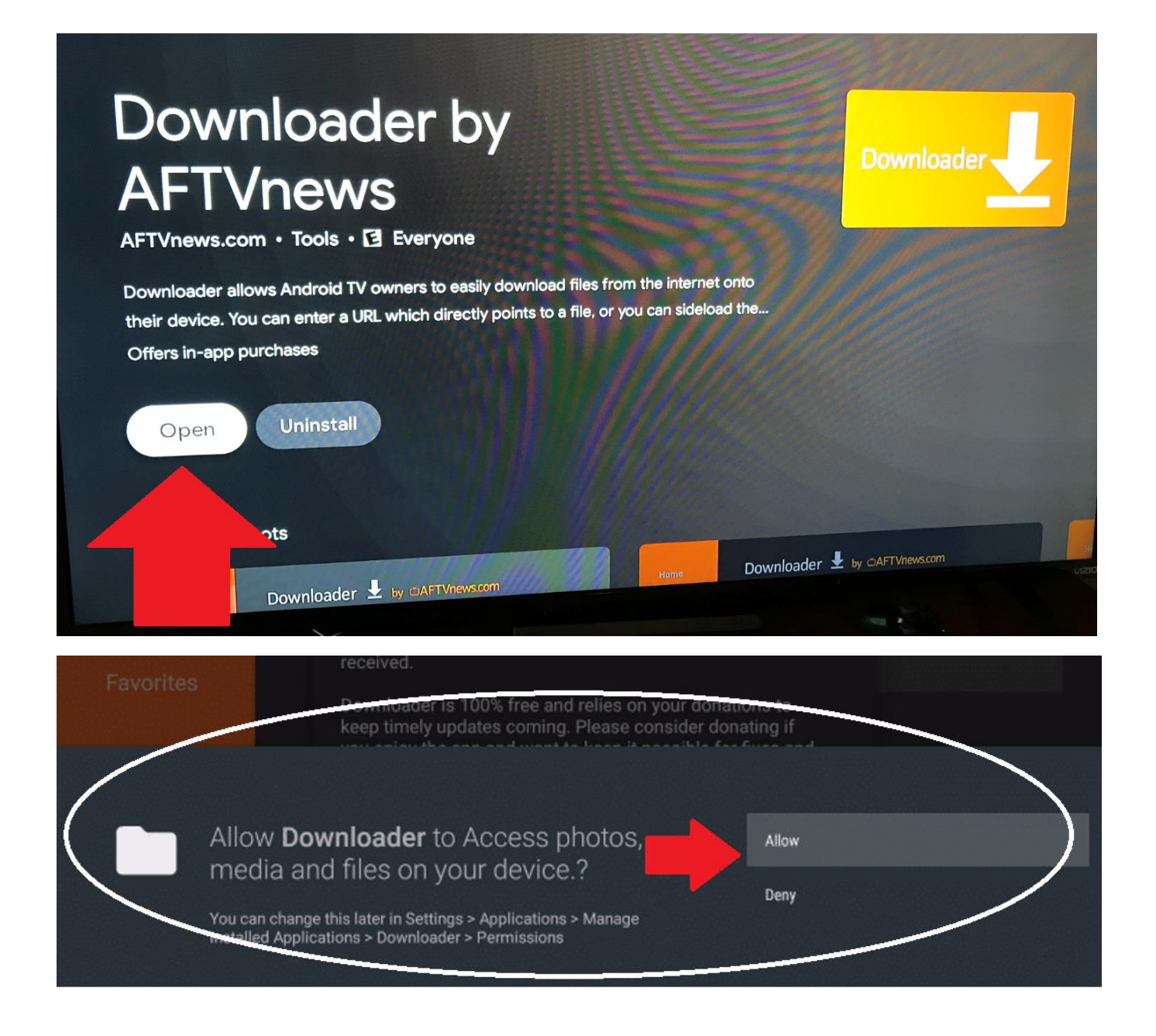

## 7. Click OK- On Quick Start Guide or Update notes for downloader

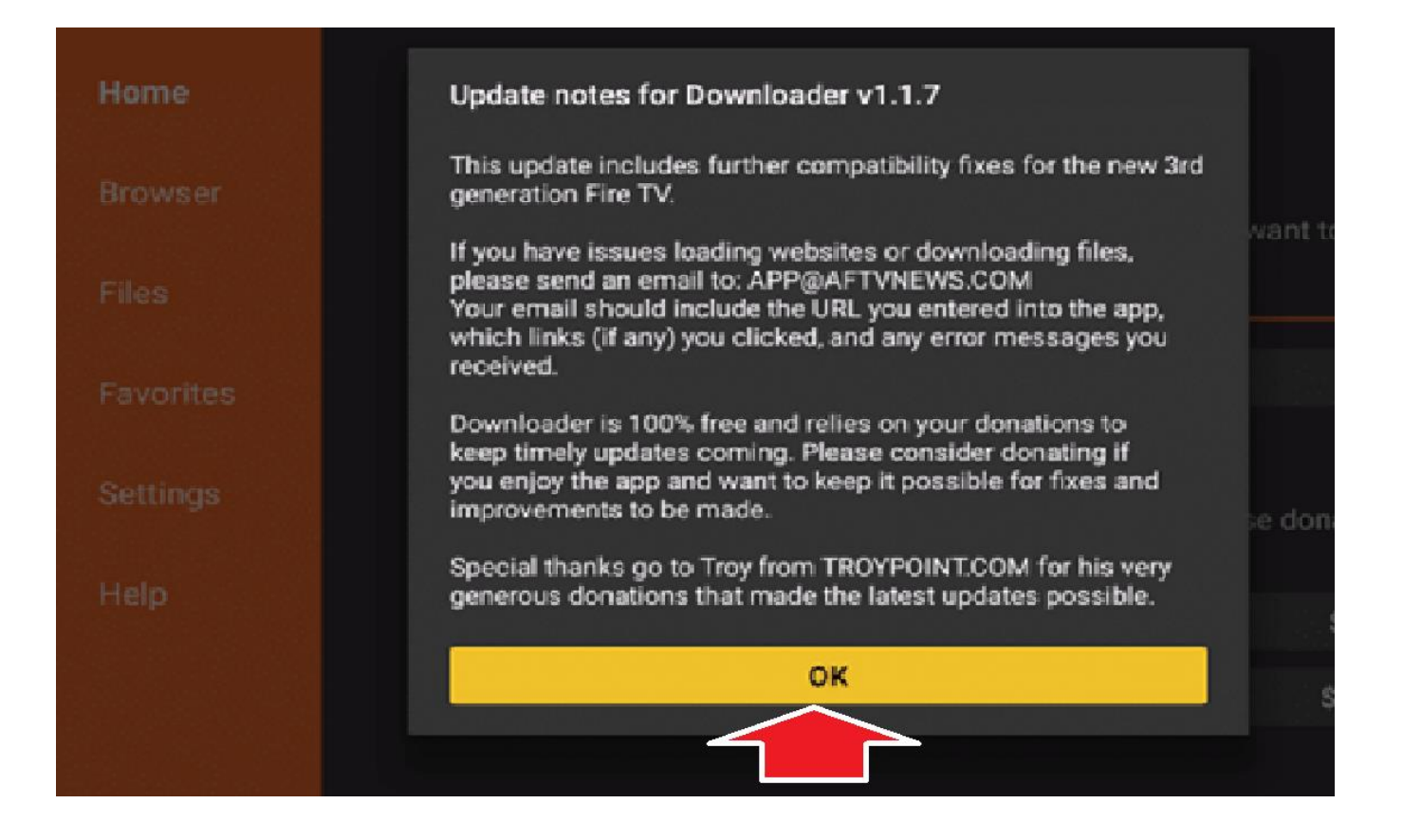

8. Now we will proceed to install filelinked app on your device.

In the address bar of Downloader, type the following

URL: <u>http://get.filelinked.com</u> and select Go to begin downloading file.

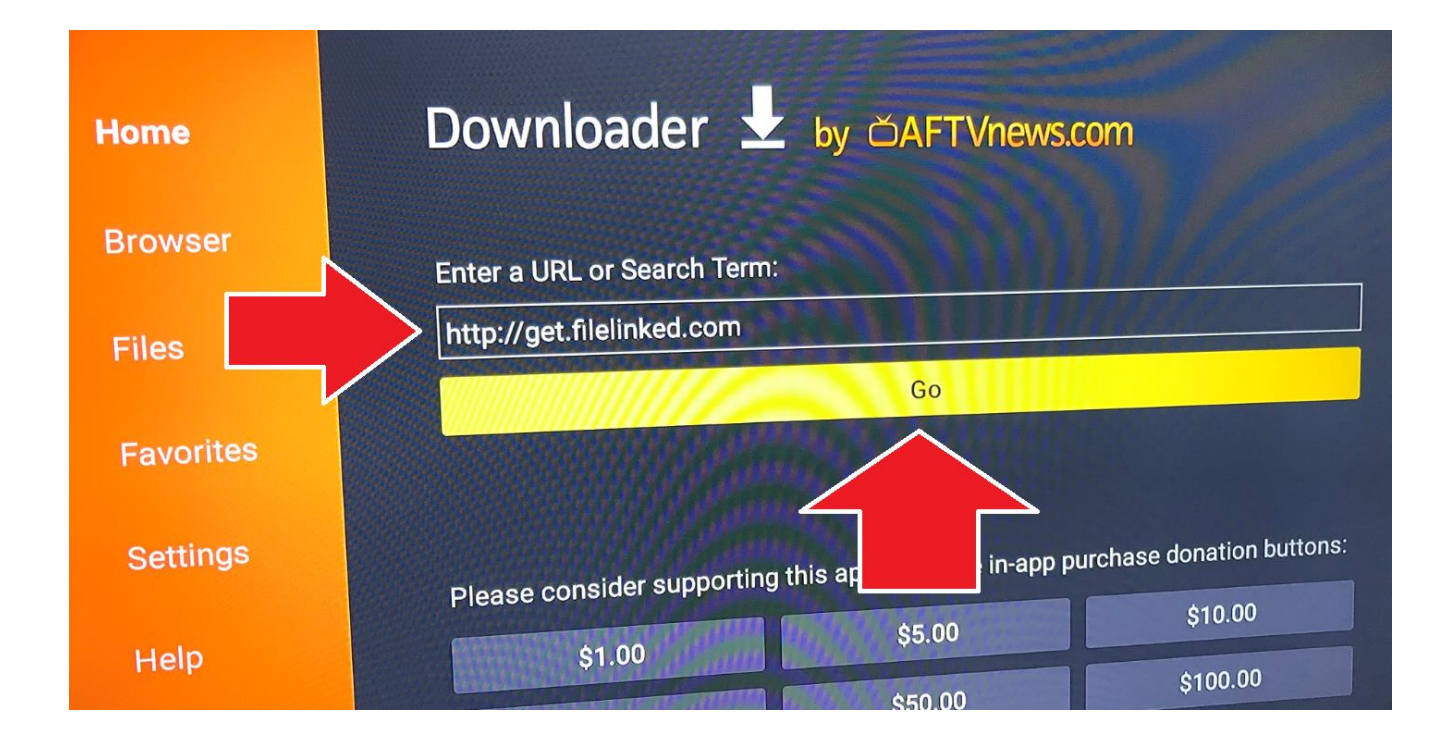

# 9. For security reasons you will get this pop-up box below, now select "SETTINGS"

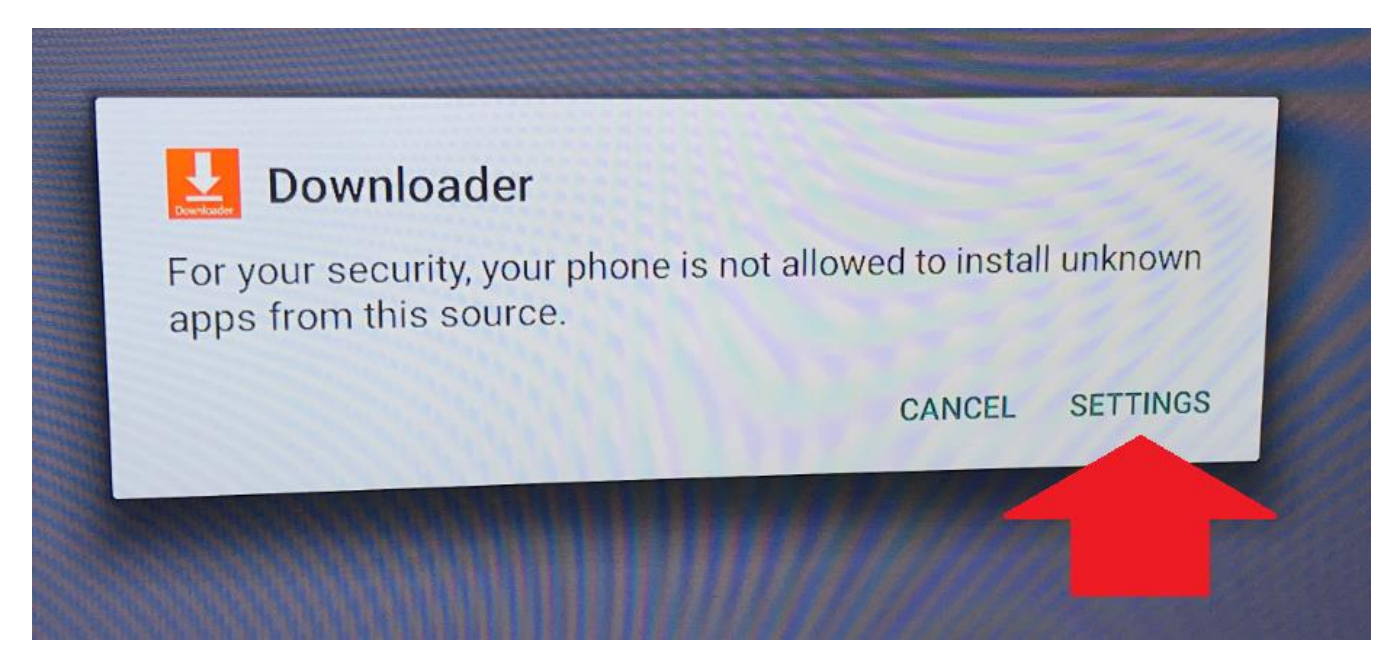

**10. We will need to allow install of unknown apps (NO RISK INVOLVED)** 

Choose button to allow to allow 3<sup>rd</sup> party apps to be installed.

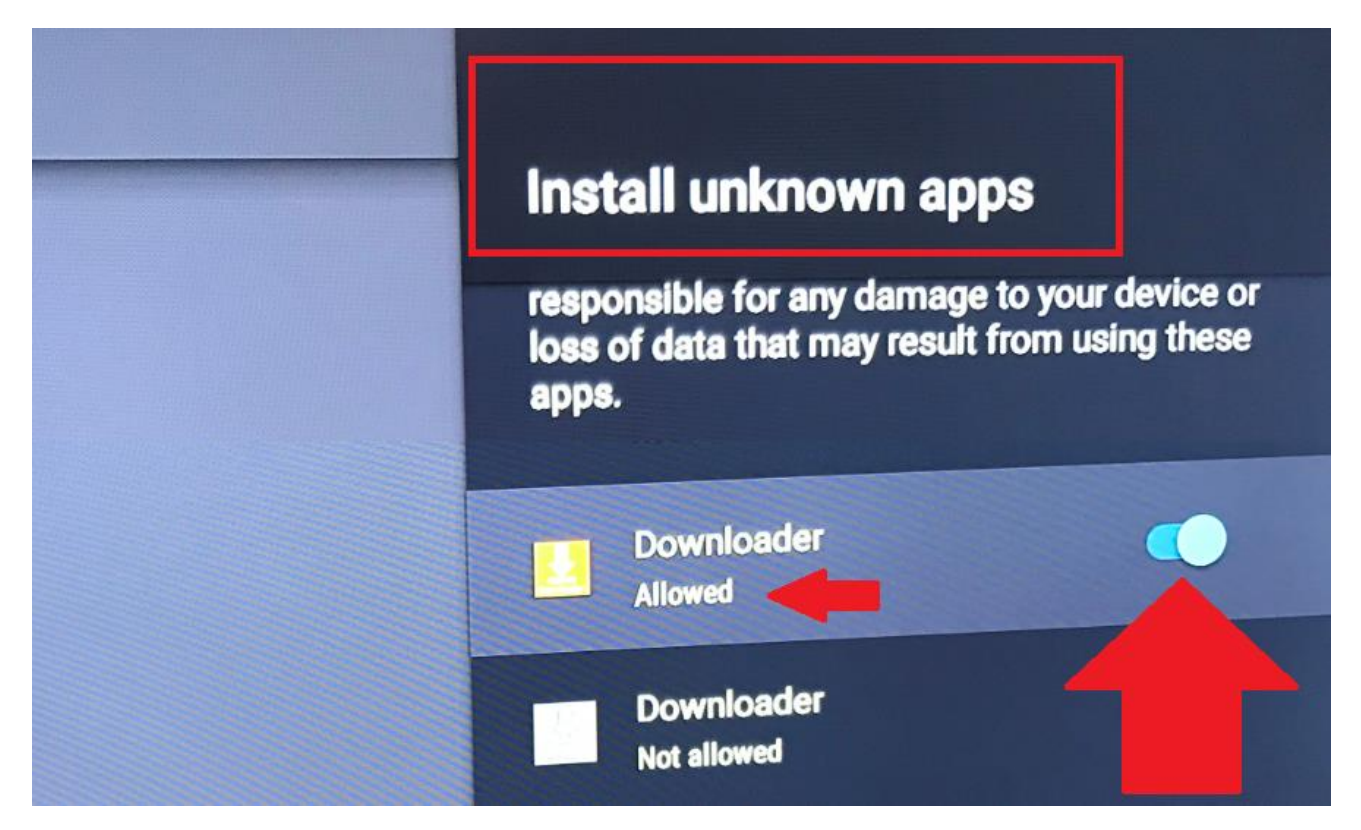

**11. Once you have "ALLOWED" downloader to install arrow back once on your remote** 

and select "INSTALL" on downloader screen.

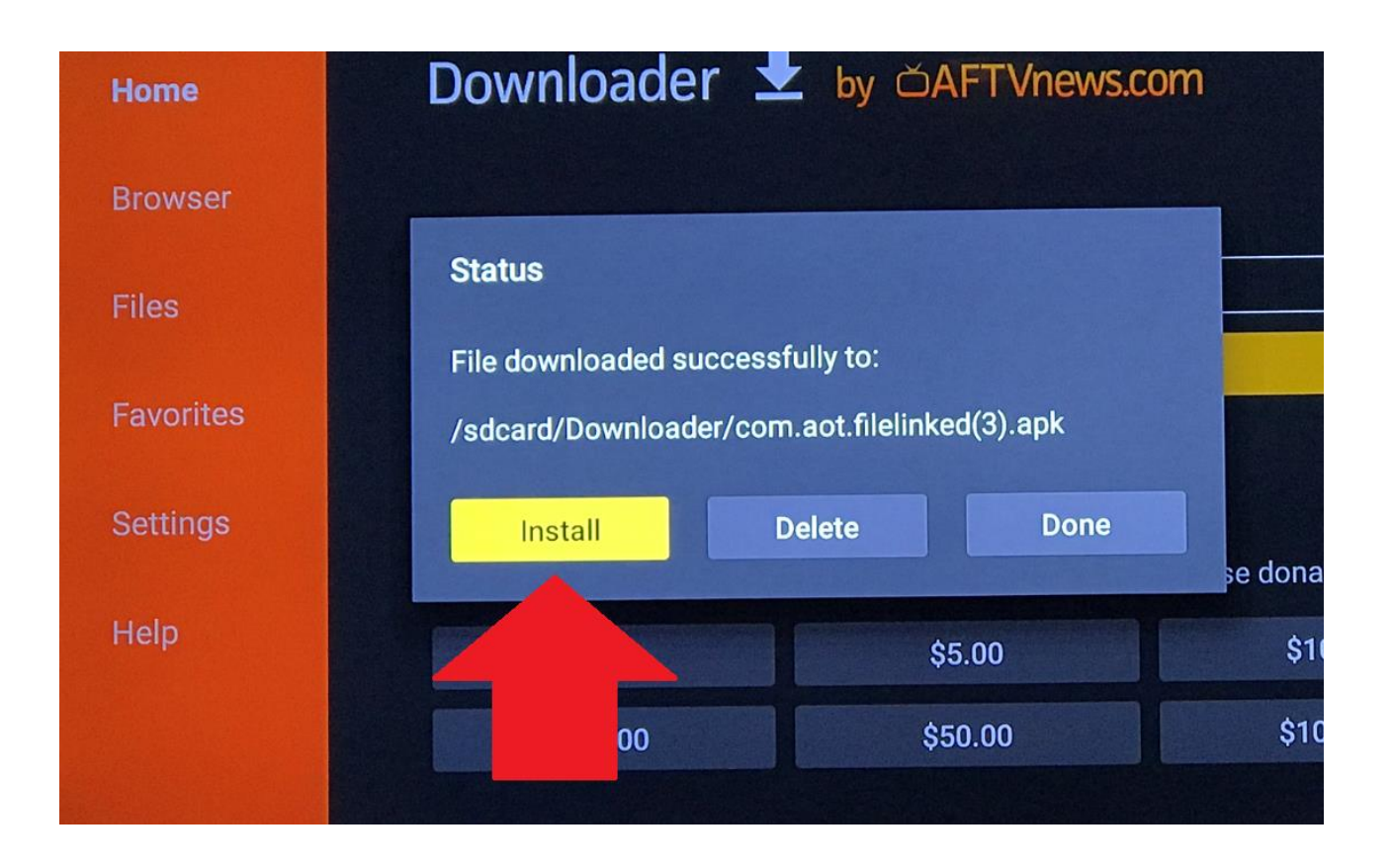

12. The file is downloaded, and the install popup box will appear, now Click on Install

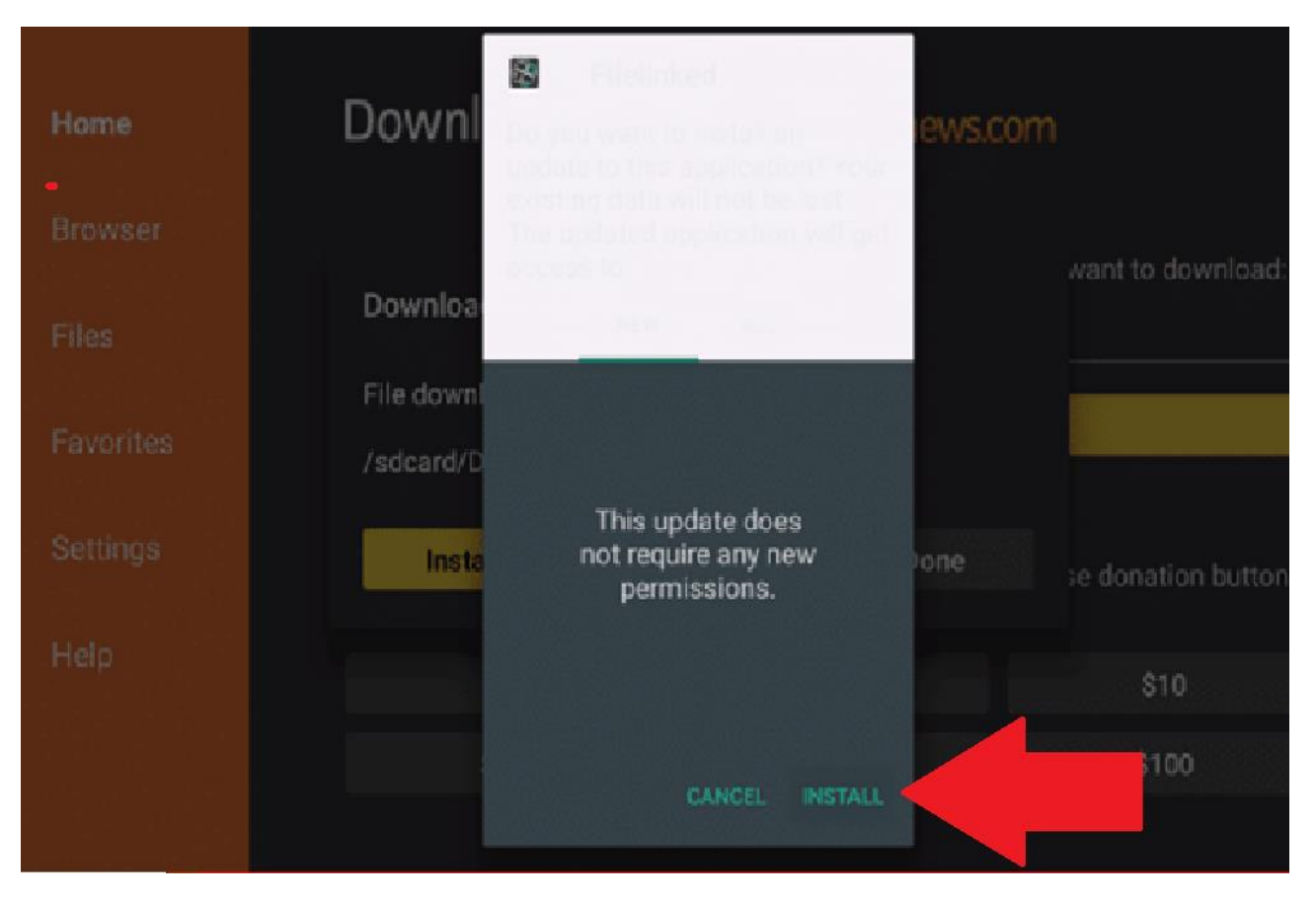

13. Click Open

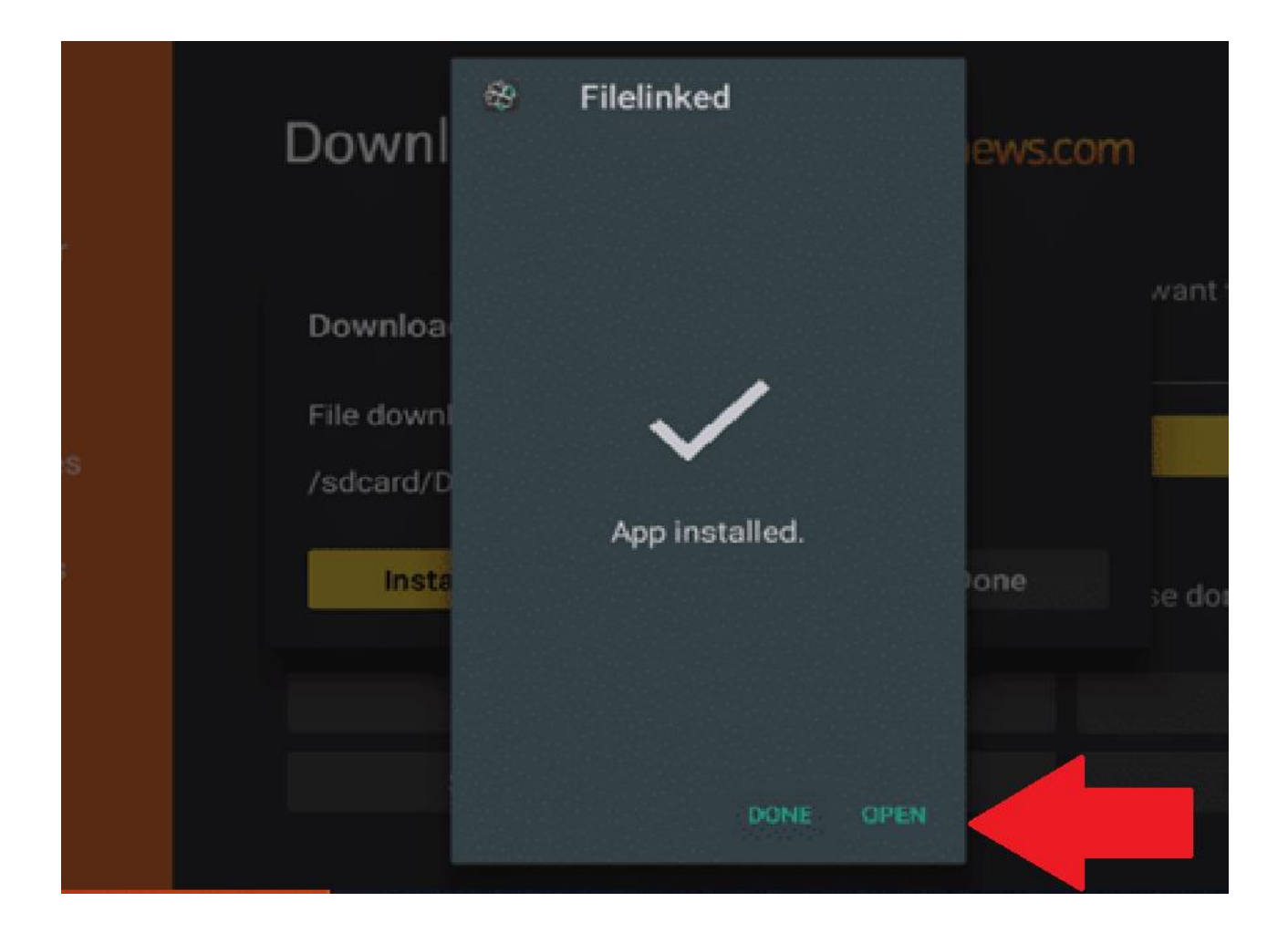

**14. Installation of "FILELINKED" is now complete.** 

To download files or apps, simply enter the Code 30263855, then select next or continue

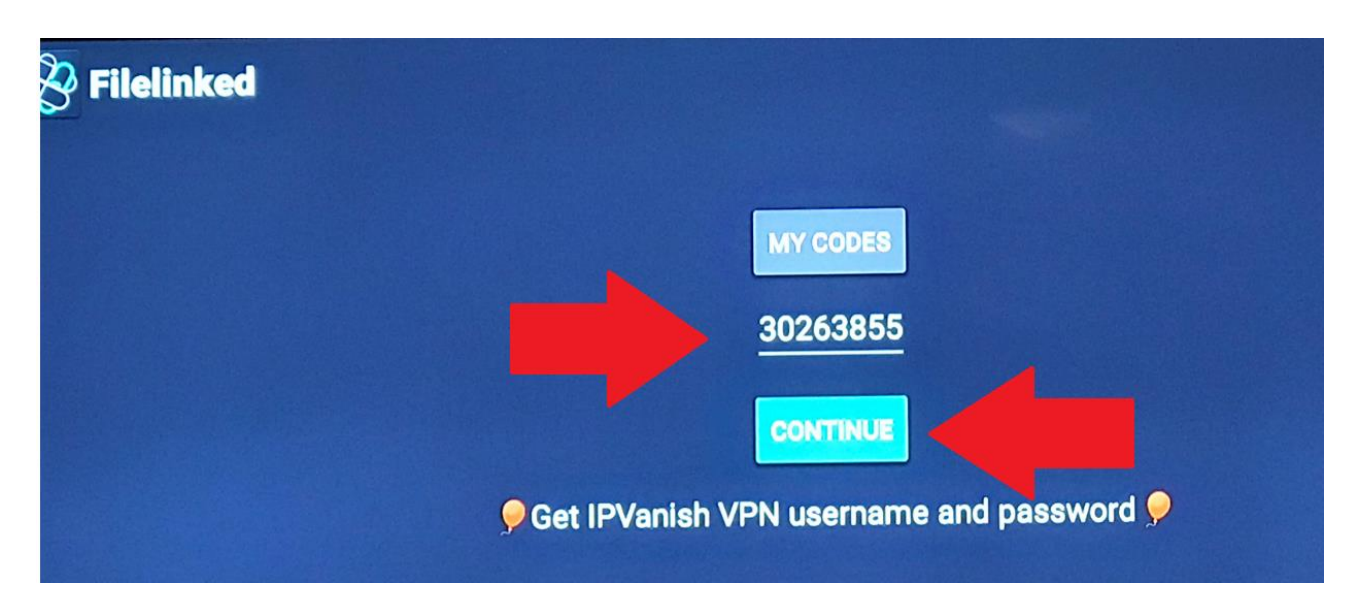

<mark>(Pop up box "newsletter" will appear and select DISMISS)</mark> You will now see Premium Bolt TV / Xtreme

on the right side select the down pointing arrow and file will begin to download.

Again, for security reasons you will get this pop-up box below now select <mark>"SETTINGS"</mark>

Proceed to allow install of Filelinked then arrow back and once again select Premium Bolt TV / Xtreme to obtain install box.

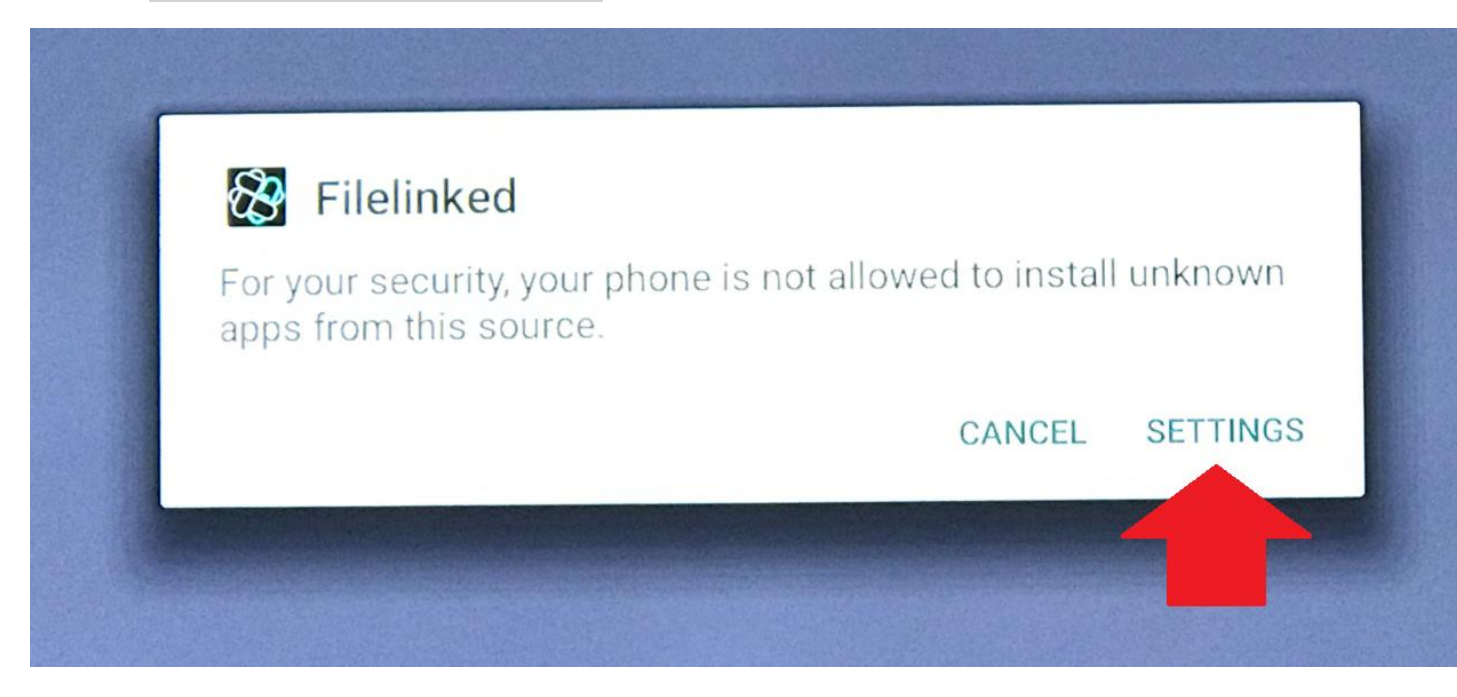

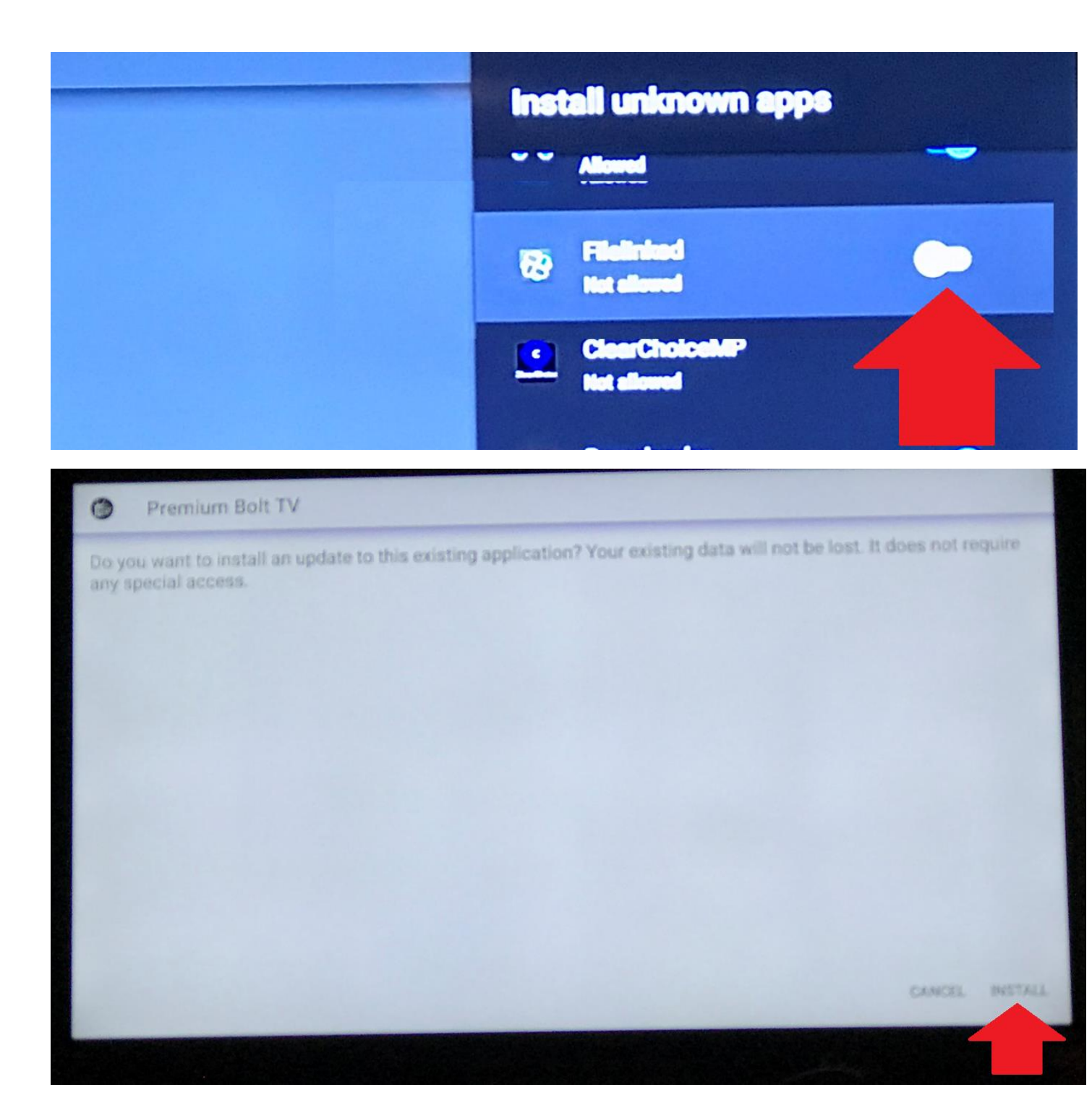

20. The Install is now complete, and you can select "OPEN" and proceed to enter login credentials that are Case Sensitive.

Please note: Contact service provider for Login Credentials.

Please note: Xtreme and Premium Bolt TV are separate services that are available.

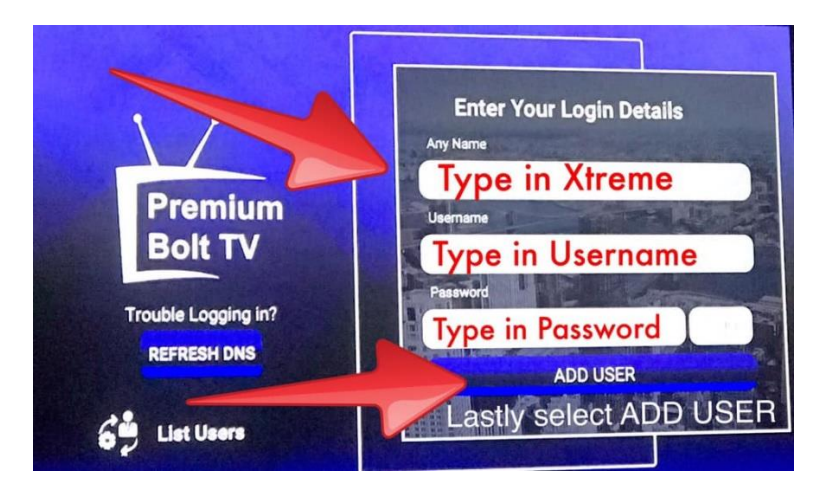

# On the Any Name field type in "Xtreme" for VOD service:

### On the Any Name field type in "Bolt TV" for Live TV service:

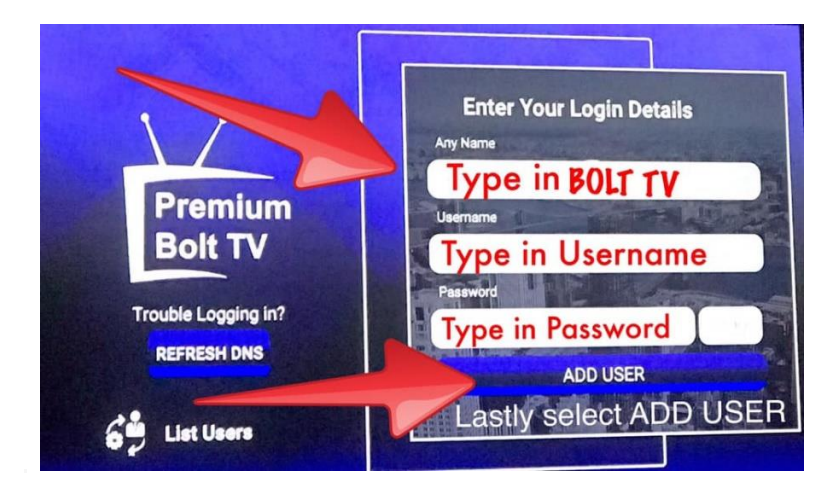

#### Finished now just select service added.

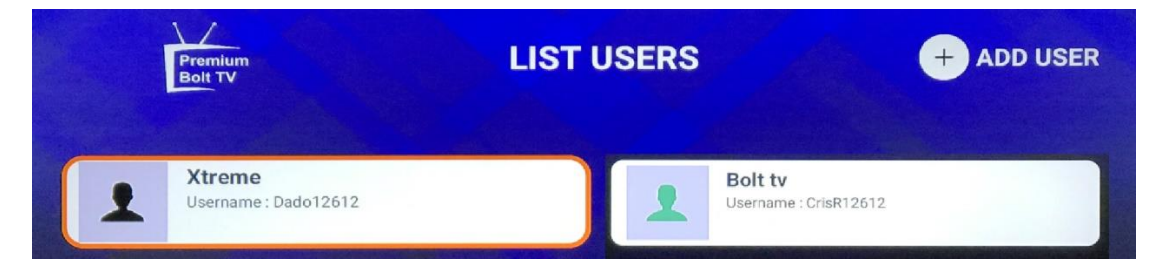

PLEASE NOTE: YOU CAN INSTALL BOTH SERVCES USING "PREMIUM BOLT TV APK. Just select ADD USER on then top right corner.

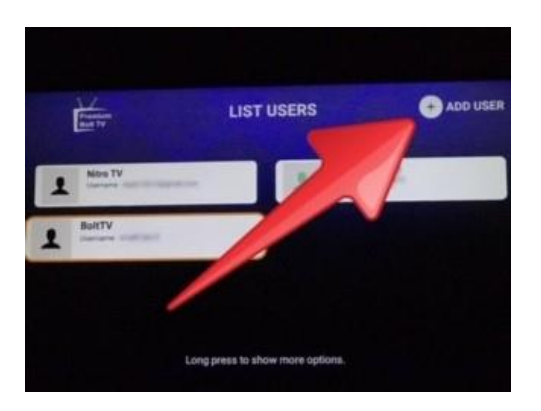

Any questions or need support just make contact.